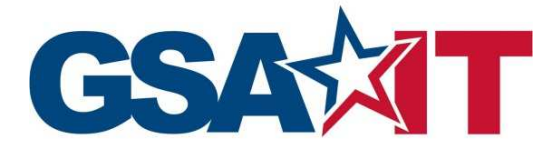

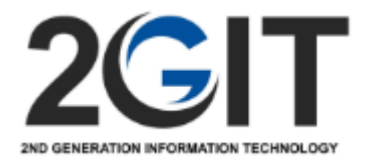

# 2GIT Portal Feature Guide March 2021

# Contents

| Advantage Home Page Updates                          | 3  |
|------------------------------------------------------|----|
| 2GIT Landing Page                                    | 4  |
| Advantage Search                                     | 5  |
| Search Results                                       | 7  |
| Product Detail                                       | 8  |
| Sending an Item from the Cart to eBuy                | 9  |
| Non-2GIT items in Shopping Cart                      | 10 |
| Mixed items in the Shopping Cart (2GIT and Non 2GIT) | 11 |
| Creating a 2GIT RFQ directly in eBuy                 | 12 |
| Strategic Sourcing – 2GIT Products by Vendor         | 14 |
| Strategic Sourcing – 2GIT Vendors                    | 15 |

# **Advantage Home Page Updates**

*'GSA 2<sup>nd</sup> Generation IT' has been added to the Search dropdown list* 

Strategic Sourcing has been updated to include 2GIT. See page 14 and 15 for additional details.

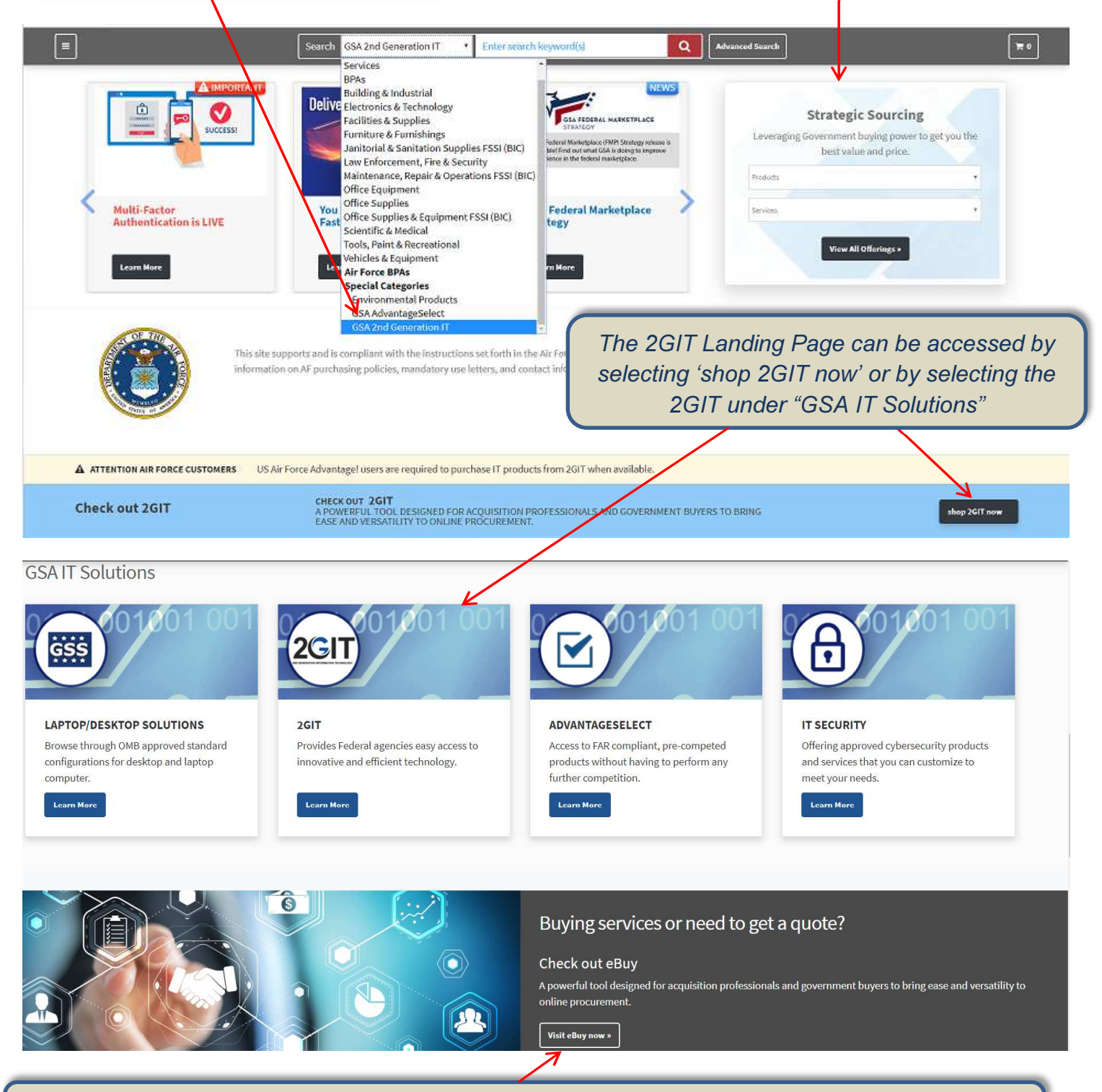

To access eBuy to create an RFQ, select this link towards the bottom of the Home Page, and then login to eBuy as a Buyer. See page 12 for details on creating a 2GIT RFQ.

# **2GIT Landing Page**

The 2GIT Landing page (see below) can be accessed from the Advantage Home Page (see page 3).

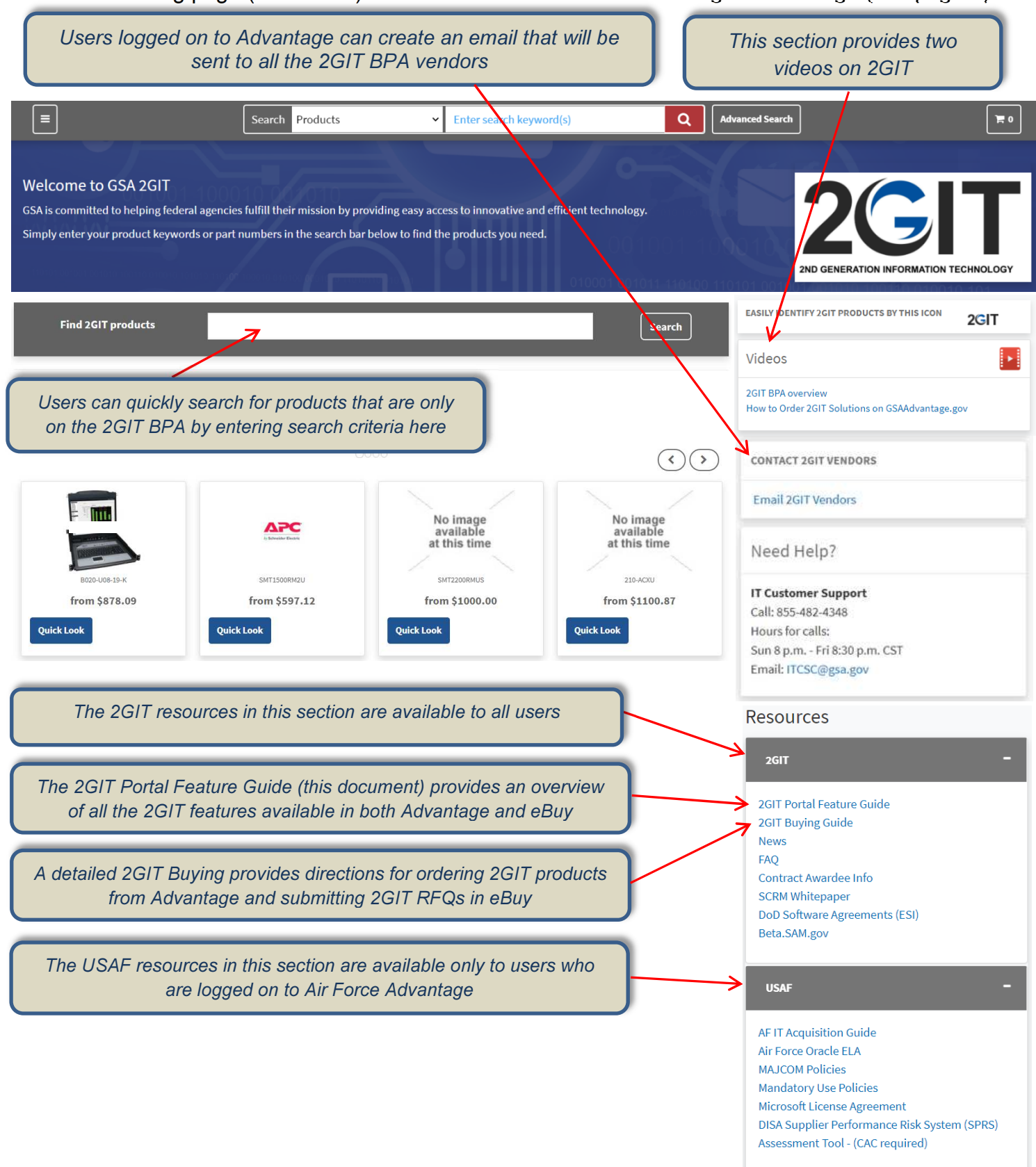

# **Advantage Search**

A user can search for 2GIT products using any one of the following methods, each of which are described in this section: 1) searching from the main Advantage search bar, 2) searching from the 2GIT Landing page, 3) Advanced Search

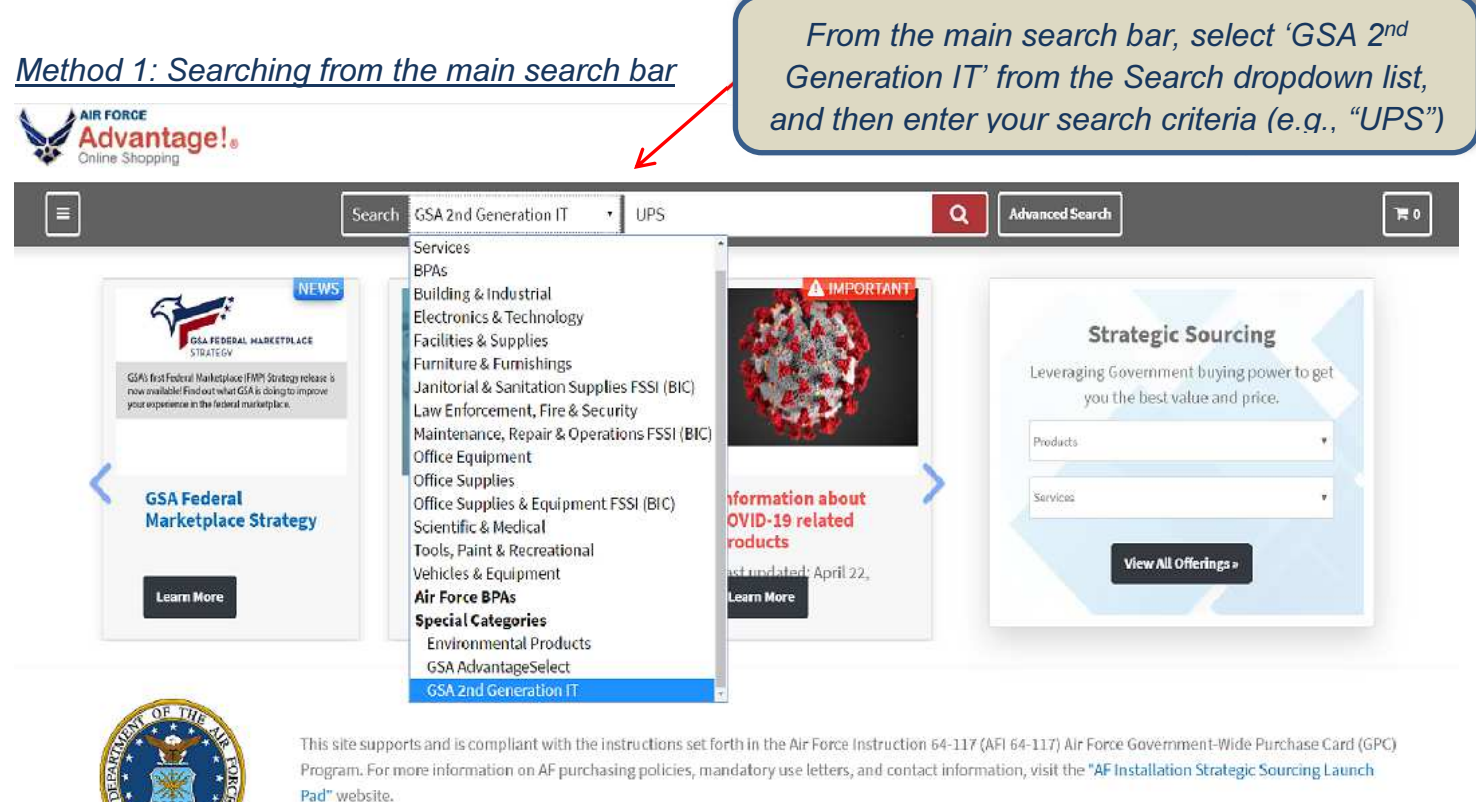

#### Method 2: Searching from 2GIT Landing Page

| From the 2GIT Landing Page, a<br>search can be performed using<br>the main Advantage search bar<br>(same as above)                                                                                                    | Alternatively, a 2GIT search can be<br>quickly performed by entering search<br>criteria here, which will search for<br>products only on the 2GIT BPA |
|----------------------------------------------------------------------------------------------------|----------------------------------------------------------------------------------------------------|
| Advantage!                                                                                                    | @ Welcome RON      MY ACCOUNT ▼ NSN ORDERING ▼ GET QUOTES ▼ HELP LOGOUT                                                                              |
| Search GSA 2nd Generation IT VUPS                                                                                                    | Advanced Search                                                                                                    |
| Welcome to GSA 2GIT<br>GSA is committed to helping federal agencies fulfill their mission by providing easy access to in<br>Simply enter your product keywords or part numbers in the search bar below to find the product | novative and efficient technology.<br>cts you need.                                                                                                  |
| Find 2GIT products                                                                                                    | Search Search Search Search Search                                                                                                    |
|                                                                                                    | SEE HOW EASY IT IS TO ORDER ON<br>GSA 2GIT!                                                                                                    |

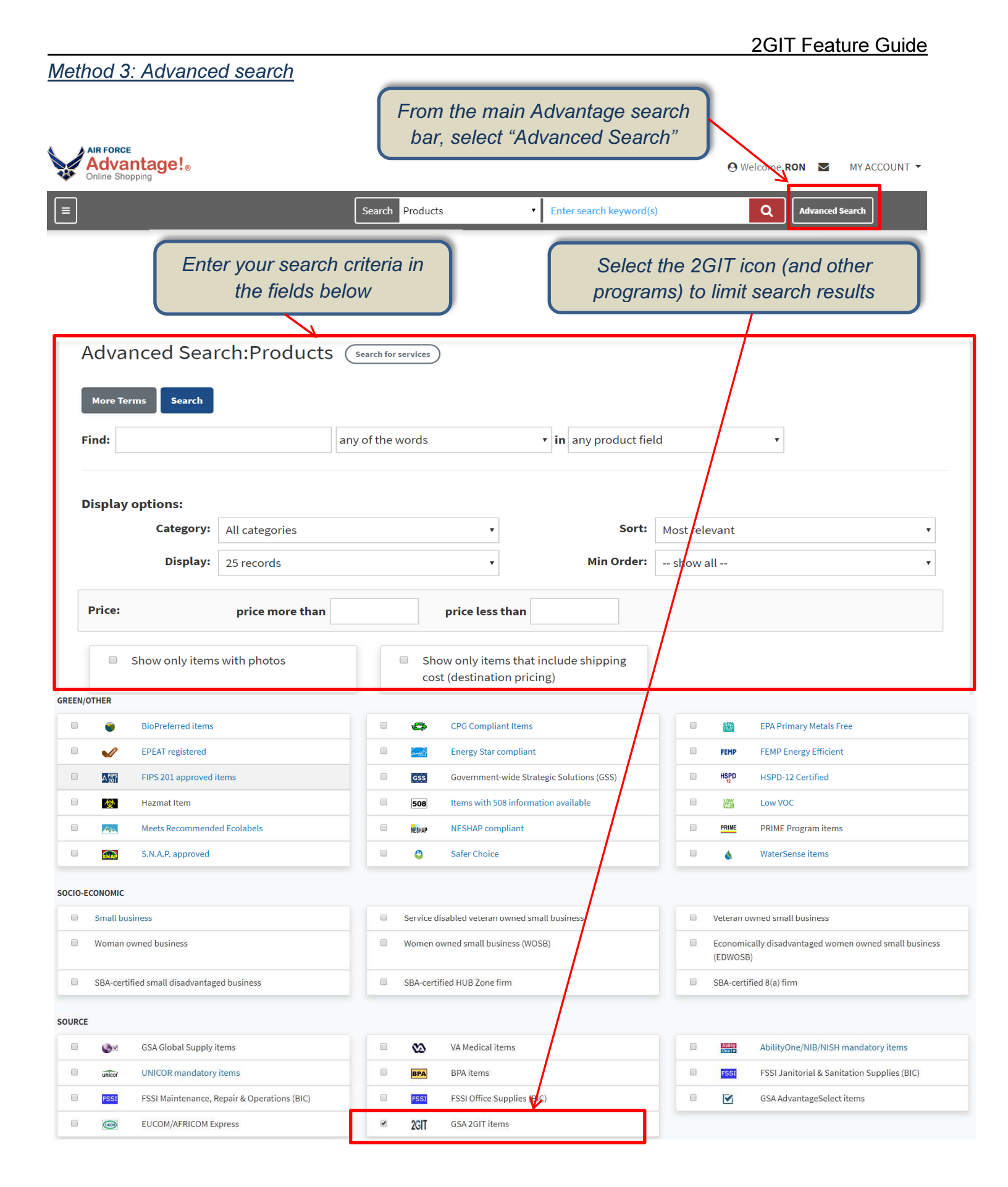

## **Search Results**

Below are sample search results for a 2GIT search. Note: These are example products and vendors only, and are not intended to represent actual products or vendors on the 2GIT BPA.

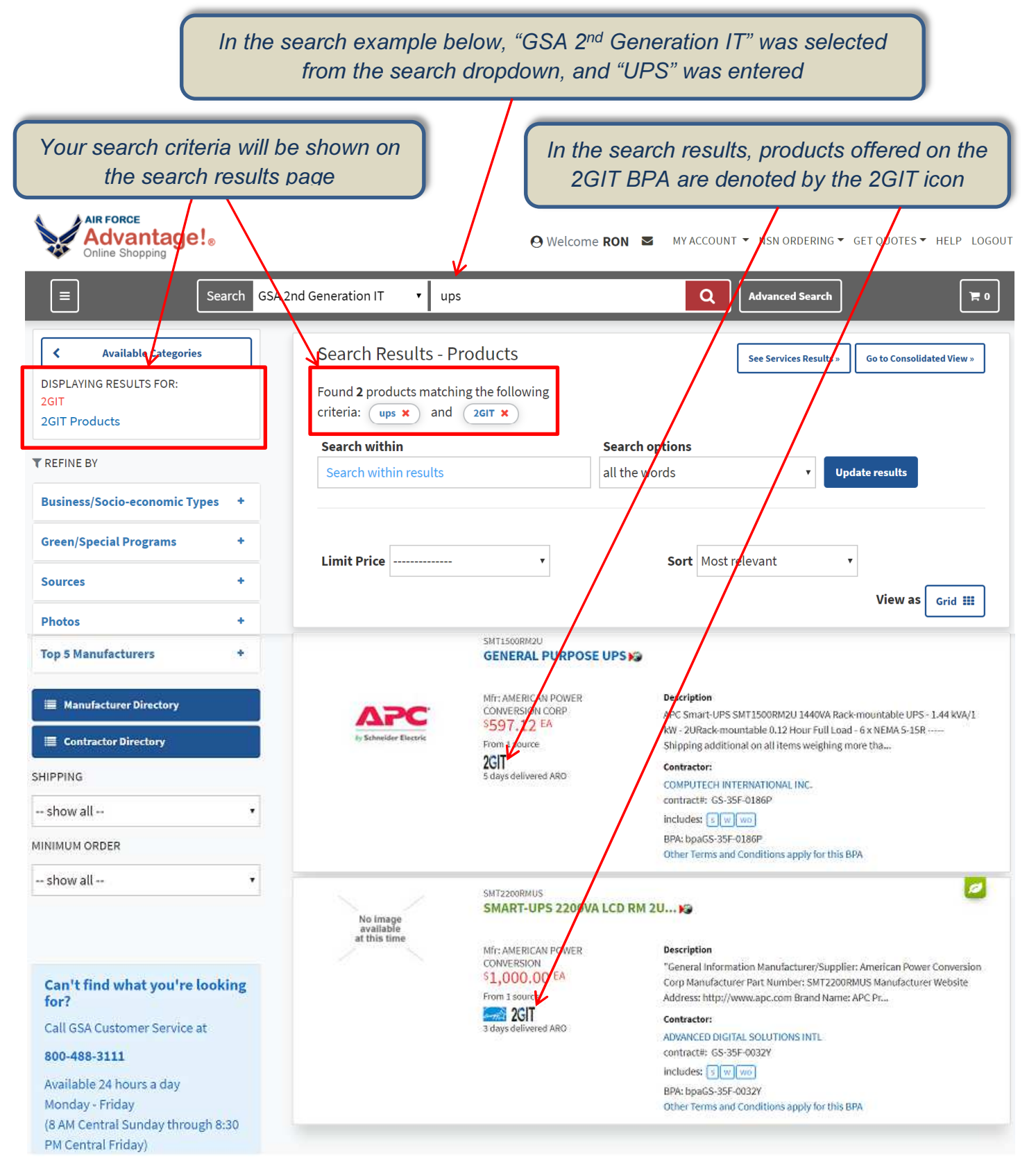

### **Product Detail**

Below is the Product Detail page after selecting "General Purpose UPS" from the search results on the previous page. Note: These are example products and vendors only, and are not intended to represent actual products or vendors on the 2GIT BPA.

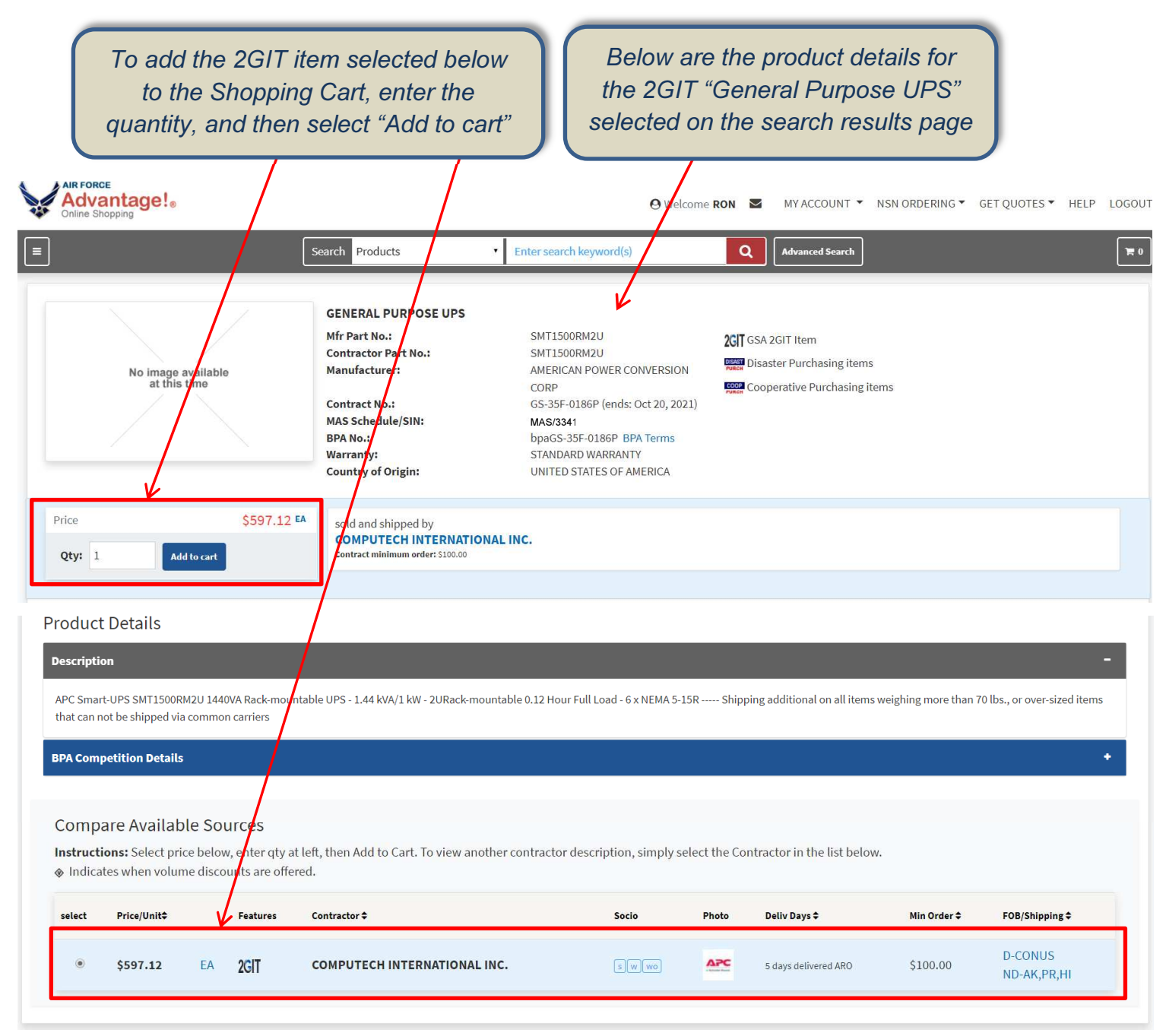

# Sending an Item from the Cart to eBuy

Note: These are example products and vendors only, and are not intended to represent actual products or vendors on the 2GIT BPA.

| To send a 2GIT item<br>eBuy, select 'Get quote                                                                                                    | in the Advantage Sho<br>on eBuy', and then se                                  | pping Cart to<br>elect 'Checkout'                                                                                      |                                                                                                    |
|----------------------------------------------------------------------------------------------------|--------------------------------------------------------------------------------|----------------------------------------------------------------------------------------------------|----------------------------------------------------------------------------------------------------|
| E Search Products                                                                                                    | Enter search keyword(s)                                                        | Advanced Search                                                                                                    | ) IT 1                                                                                                 |
| SHOPPING CART Continue Shopping Update Cart Park                                                                                                    | Cart                                                                           | Cart total: \$597.12                                                                                                   | Checkout                                                                                               |
| Cart Items                                                                                                    |                                                                                |                                                                                                    |                                                                                                    |
| COMPUTECH INTERNATIONAL INC. (bpaGS-35F-0186                                                                                                    | P)                                                                             | View more items under this 19A                                                                                         |                                                                                                    |
| MITE AMERI<br>GENER/<br>SMT150                                                                                                    | CAN POWER CONVERSION CORP<br>AL PURPOSE UPS<br>ORM2U                           | Get quote on ef                                                                                                    | Buy D                                                                                                  |
| Direct D<br>5 days s                                                                                                    | elivery Qty 1                                                                  | \$597.12 EA         \$597.           reduce price         \$                                                           | 12                                                                                                    |
|                                                                                                    |                                                                                | Sub Total: <b>\$597.</b>                                                                                               | 12                                                                                                    |
| Once the 'Checkout' button<br>in the Cart, the user will a<br>directed to the eBuy <b>Prepa</b><br>the item included in the <b>Li</b>                                                          | above is selected<br>automatically be<br>re RFQ page, with<br>ne Items section | To create a <b>set-aside</b> ,<br><b>Vendors</b> " link at the top<br>page. Then answer <b>Yes</b><br>below, and selec | first select the " <b>Add</b><br>of the <b>Prepare RFQ</b><br>in the set-aside box<br>of the set-aside |
| Selected Categories<br>Suggested Categories<br>BPA 2GIT Products<br>CBPA 2GIT Products<br>RFQ Info                                                                                             | S                                                                              | Add Vendors 📀                                                                                                    |                                                                                                    |
| <ul> <li>Seeking Sources or information only</li> <li>* RFQ Title</li> </ul>                                                                                                    | Reference # / uPIID                                                            |                                                                                                    |                                                                                                    |
| Line Items                                                                                                    | •                                                                              | <b>A</b>                                                                                                    |                                                                                                    |
| Mfr. Part/Item #         Manufacturer           SMT1500RM2U         AMERICAN POWER CONVE                                                                                                    | Product/Service Name     Qty       GENERAL PURPOSE UPS     1                   | Unit Ship Address EA O Change                                                                                          |                                                                                                    |
| <ul> <li>Is this a small business set-aside?</li> <li>Please choose one of the following set asides.</li> <li>Small Business</li> <li>Service Disabled Veteran Owned Small Business</li> </ul> | SBA Certified HU                                                               | JBZone Firm<br>Small Business (WOSB)                                                                                   | VES NO                                                                                                 |
|                                                                                                    |                                                                                | 9                                                                                                    |                                                                                                    |

# **Non-2GIT items in Shopping Cart**

Note: These are example products and vendors only, and are not intended to represent actual products or vendors on the 2GIT BPA.

In this example, the Air Force user added a non 2GIT item on the Product Detail page below to their Shopping Cart. However, this particular item number is also offered on the 2GIT BPA

| Comp     | are Availab                                   | le Sources                                 |                                                           |                           |               |                          |                      |                        |
|----------|-----------------------------------------------|--------------------------------------------|-----------------------------------------------------------|---------------------------|---------------|--------------------------|----------------------|------------------------|
| Instruct | t <b>ions:</b> Select pri-<br>ates when volun | ce below, enter qty<br>ne discounts are of | at left, then Add to Cart. To view another conf<br>feren. | tractor description, simp | ly select the | e Contractor in the list | b <mark>elow.</mark> |                        |
| select   | Price/Unit\$                                  | Features                                   | Contractor \$                                             | Socio                     | Photo         | Deliv Days 🗢             | Min Order 🗢          | FOB/Shipping 🗢         |
| 0        | \$597.12                                      | EA 2GIT                                    | COMPUTECH INTERNATIONAL INC.                              | swwo                      | APC           | 5 days delivered ARO     | \$100.00             | D-CONUS<br>ND-AK,PR,HI |
|          | \$629.97                                      | EA                                         | COMPUTECH INTERNATIONAL INC.                              | s w wo                    | АРС           | 5 days delivered ARO     | \$100.00             | d-conus<br>Nd-AK,PR,HI |
| 0        | \$723.98                                      | EA                                         | A&E SUPPLY                                                | sv                        | Age Supply    | 3 days delivered ARO     | \$50.00              | D-CONUS,AK,PR,HI       |
| 0        | \$884.06                                      | EA                                         | BAHFED CORP                                               | sd 8a v h                 |               | 5 days delivered ARO     | \$50.00              | D-CONUS/O-AK,PR,HI     |
|          | \$1,091.65                                    | EA                                         | FEDERAL MERCHANTS CORP                                    | s                         |               | 5 days delivered ARO     | \$80.00              | D-CONUS/O-AK,PR,HI     |

Because this particular item is also offered under the 2GIT BPA, the Air Force user cannot checkout, and received the note below. The Air Force user must remove this item from their cart, and/or replace it with the corresponding item on the 2GIT BPA

| PPING CART Continue SI                     | oppine Update Cart Park Cart                                                                                                    | Cart total: <b>\$629.97</b> ch                                                                                                    |
|--------------------------------------------|----------------------------------------------------------------------------------------------------|----------------------------------------------------------------------------------------------------|
| NOTES:                                     |                                                                                                    |                                                                                                    |
| <b>2GIT-</b><br><b>1</b> Agreem<br>when av | n is available under GSA 2GIT which is a pre-competed item un<br>ent that is available for all federal customers. US Air Force Adv<br>railable. Please remove this item from the cart or select it from | nder government wide multiple award Blanket Purchase<br>antage users are required to purchase items from 2GIT<br>n the 2GIT category instead to continue with checkout. |
| Cart Items                                 | TIONAL INC. (GS-35F-0186P)                                                                                                    | View more items under this contract                                                                                                    |
|                                            |                                                                                                    |                                                                                                    |
| Note<br>2GIT-<br>1                         | Mfr: AMERICAN POWER CONVERSION CORP<br>GENERAL PURPOSE UPS<br>SMT1500RM2U                                                                                                    | Get quote on eBuy                                                                                                    |

# Mixed items in the Shopping Cart (2GIT and Non 2GIT)

Note: These are example products and vendors only, and are not intended to represent actual products or vendors on the 2GIT BPA.

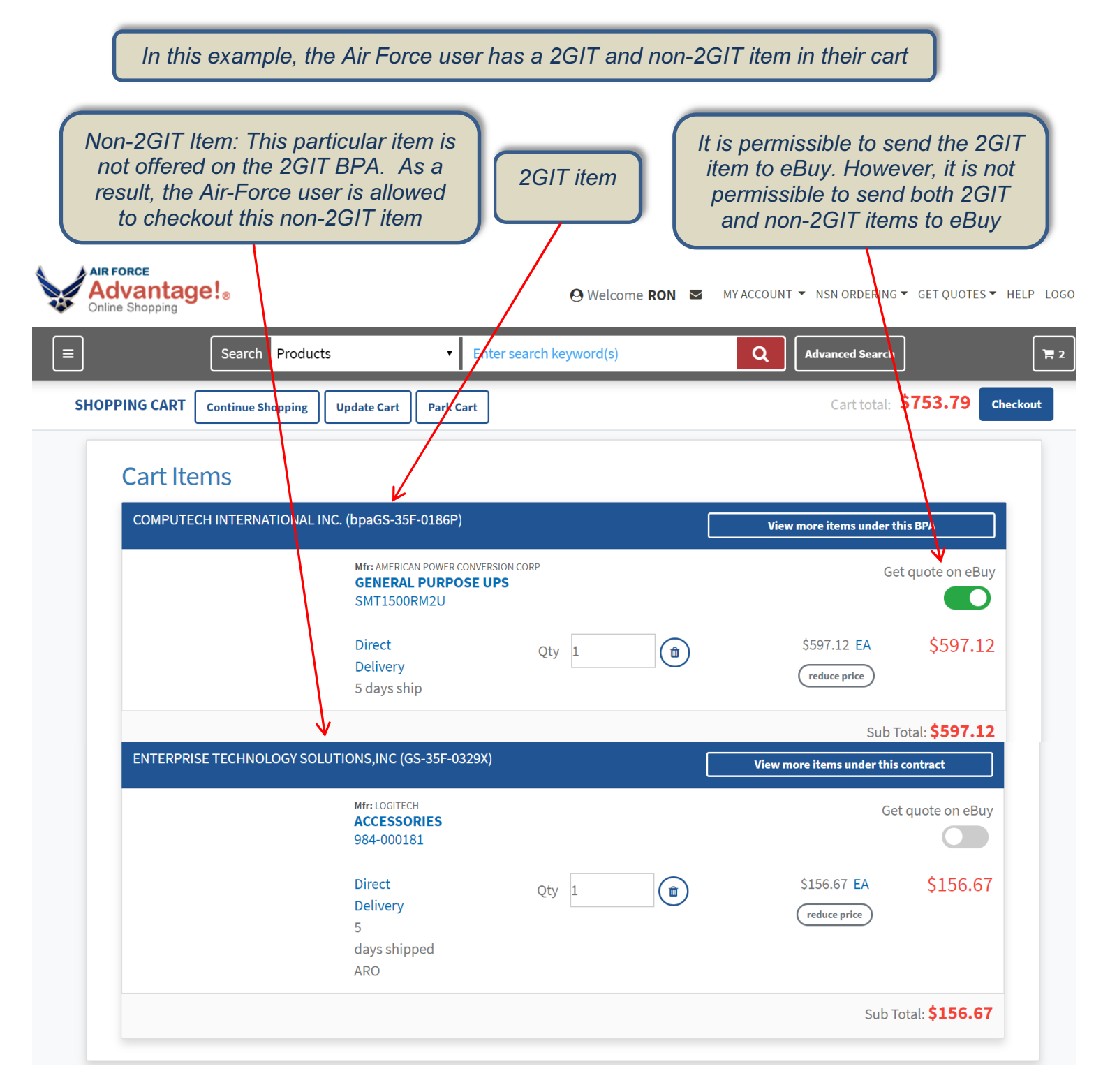

# **Creating a 2GIT RFQ directly in eBuy**

To create an RFQ directly in eBuy, first login to eBuy Buyer using your Advantage Login.

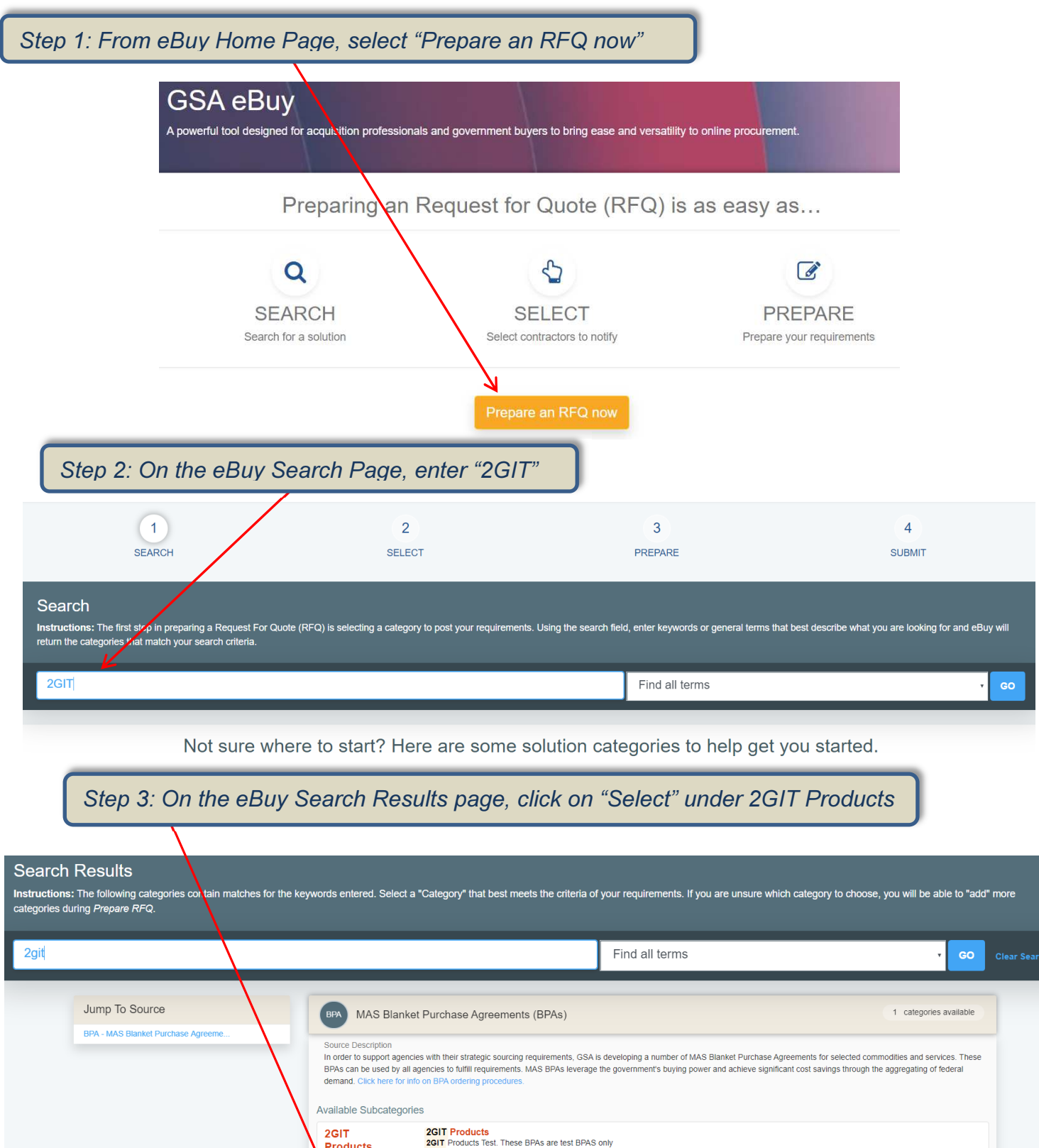

Products

Answer whether this is a small business set-aside in the box below. If Yes, specify the type of set-aside, then select 'Continue'. Since this is a BPA, all BPA vendors will be automatically selected, and cannot be deselected

| BPA MAS Blanket Purchase Agreer                                                                                                    | nents (BPAs)                                                                                                    |                                                                                                    |                                                                                                    |                                                                                                    |
|----------------------------------------------------------------------------------------------------|----------------------------------------------------------------------------------------------------|----------------------------------------------------------------------------------------------------|----------------------------------------------------------------------------------------------------|----------------------------------------------------------------------------------------------------|
|                                                                                                    |                                                                                                    |                                                                                                    |                                                                                                    |                                                                                                    |
| 2GIT Products     2GIT Products       Change category     + description       16 vendors available.                                                                                                    |                                                                                                    |                                                                                                    |                                                                                                    |                                                                                                    |
| <ul> <li>Is this a small business set-aside</li> <li>Please choose one of the following set at</li> <li>Small Business</li> <li>Service Disabled Veteran Owned Small Busines</li> </ul>                                                                                                    | r? o<br>sides.<br>ss O Wor                                                                                                    | A Certified HUBZone Firm<br>men Owned Small Business (WOSB)                                                           |                                                                                                    | ✓ YES NO                                                                                                    |
| 16 vendors will be notified                                                                                                    | Filter by Vendor Name or City, State                                                                                                    |                                                                                                    |                                                                                                    | Continue >                                                                                                    |
| Vendor 🗸                                                                                                    |                                                                                                    | City, State \$                                                                                                    | Socio-economic                                                                                                    | Web Page                                                                                                    |
| Complete the <b>Prepar</b><br>required, and sub<br>RFQ                                                                                                    | e RFQ page as<br>mit the RFQ                                                                                                    |                                                                                                    |                                                                                                    |                                                                                                    |
| Complete the <b>Prepar</b><br>required, and subj<br>e RFQ<br>5: Please enter your RFQ information below. If necessa<br>r in order to satisfy FAR requirements, you should request quotes the<br>RR 405-0.                                                                                                    | e RFQ page as<br>mit the RFQ                                                                                                    | tements of work, proposals, etc., by clickin<br>reshold (FAR 8.405-1). Altach justification/document                  | ng on "Attach Documents". You should also inclu<br>Italion if restricting consideration to limited sources or limiting                       | de any criteria you may use to evaluate qu<br>to an item peculiar to one manufacturer (i.e. brand r                       |
| Complete the Prepar<br>required, and subi<br>e RFQ<br>s: Please enter your RFQ Information below. If necessa<br>r: In order to satisty FAR requirements, you should request quotes the<br>FAR 8.405-6).<br>Currently preparing RFQ ID:<br>RFQ250027                                                                                                    | e RFQ page as<br>mit the RFQ<br>ury, you may attach supporting documentation, such as stat<br>on at least three (3) vendors for orders exceeding the micro-purchase the<br>Selected Categories                                                                                                    | tements of work, proposals, etc., by clicklin<br>reshold (FAR 8.405-1) , Altach justification/document                | ng on "Attach Documents". You should also inclu<br>tation if restricting consideration to limited sources or limiting                        | de any criteria you may use to evaluate qu<br>to an item peculiar to one manufacturer () e. brand r                       |
| Complete the Prepar<br>required, and subi<br>e RFQ<br>s: Please enter your RFQ information below. If necessa<br>are in order to satisfy FAR requirements, you should request quotes for<br>(FAR 8 405-6).<br>Currently preparing RFQ ID:<br>RFQ250027<br>Cancel Save draft Sub                                                                                                    | e RFQ page as<br>mit the RFQ                                                                                                    | tements of work, proposals, etc., by clickin<br>reshold (FAR 8.405-1). Attach justification/documen<br>2GIT Products  | ng on "Attach Documents". You should also inclu<br>Itation If restricting consideration to limited sources or limiting                       | de any criteria you may use to evaluate qu<br>to an item pecular to one manufacturer (i.e. brand r<br>7 vendors selected  |
| Complete the Prepar<br>required, and subb<br>required, and subb<br>e RFQ<br>s: Please enter your RFQ information below. If necessa<br>ar: In order to satisfy FAR requirements, you should request quotes the<br>rARE 8.405.60.<br>Currently preparing FFQ ID.<br>RFQ250027<br>Cancel Save draft Subb<br>My RFQ Progress                                                                | e RFQ page as<br>mit the RFQ<br>ry, you may attach supporting documentation, such as stat<br>or at least three (3) vendors for orders exceeding the micro-purchase the<br>Selected Categories<br>mt Selected Categories                                                                                              | tements of work, proposals, etc., by clickin<br>reshold (FAR 8.405-1) . Attach justification/documen<br>2GIT Products | ng on "Attach Documents". You should also inclu<br>Italion if restricting consideration to limited sources or limiting                       | de any criteria you may use to evaluate qu<br>to an item peculiar to one manufacturer (i.e. brand r<br>7 vendors selected |
| Complete the Prepar<br>required, and subu<br>e RFQ<br>s: Please enter your RFQ information below. If necessa<br>et in order to satisfy FAP requirements, you should request quotes fr<br>(AR 8.405-0).<br>Currently preparing RFQ ID:<br>RFQ250027<br>Cancel Save draft Subu<br>My RFQ Progress<br>Categories<br>RFQ Info                                                               | e RFQ page as<br>mit the RFQ<br>ry, you may attach supporting documentation, such as stat<br>om at least three (3) vendors for orders exceeding the micro-purchase the<br>selected Categories<br>exceeding the micro-purchase the<br>RFQ Info                                                                        | tements of work, proposals, etc., by clickin<br>reshold (FAR 8.405-1), Altach justification/documen<br>2GIT Products  | ng on "Attach Documents". You should also inclu<br>tation if restricting consideration to limited sources or limiting                        | de any criteria you may use to evaluate qu<br>to an item peculiar to one manufacturer (i.e. brand r<br>7 vendors selected |
| Complete the Prepar<br>required, and subi<br>required, and subi<br>subi<br>subi<br>subi<br>subi<br>subi<br>subi<br>subi                                                                                                    | e RFQ page as<br>mit the RFQ<br>ry, you may attach supporting documentation, such as stat<br>or at least three (3) vendors for orders exceeding the micro-purchase the<br>Selected Categories<br>RFQ Info<br>RFQ Info<br>This DFC is a Small Business set and of                                                     | tements of work, proposals, etc., by clickin<br>reshold (FAR 8.405-1) . Attach justification/documen<br>2GIT Products | ng on "Attlach Documents". You should also inclu<br>Italion if restricting consideration to imited sources or limiting                       | de any criteria you may use to evaluate qu<br>to an item pecular to one manufacturer () e. brand r<br>7 vendors selected  |
| Complete the Prepar<br>required, and subb<br>e RFQ<br>st Please enter your RFQ information below. If necessa<br>art in order to satisfy FAR requirements, you should request quotes fur<br>FAR 8.405-0.<br>Currently preparing RFQ ID:<br>RFQ250027<br>Cancel Save draft Subb<br>My RFQ Progress<br>Categories<br>RFQ Into<br>Delwey<br>Attachments<br>Line Items                       | e RFQ page as<br>mit the RFQ<br>ry, you may attach supporting documentation, such as stat<br>on at least three (3) vendors for orders exceeding the micro-purchase the<br>selected Categories<br>(PP) 2GIT Products<br>RFQ Info<br>This RFQ is a Small Business set-asid<br>seeking Sources or information only      | tements of work, proposals, etc., by clickin<br>reshold (FAR 8.405-1). Altach justification/document<br>2GIT Products | ng on "Attach Documents". You should also inclu<br>tation if restricting consideration to limited sources or limiting                        | de any criteria you may use to evaluate qu<br>to an item pecular to one manufacturer (i.e. brand r<br>7 vendors selected  |
| Complete the Prepar<br>required, and subb<br>e RFQ<br>s: Please enter your RFQ information below. If necessa<br>rr in order to satisfy FAR requirements, you should request quotes fr<br>FAR 8.405-0).<br>Currently preparing RFQ ID:<br>RFQ 250027<br>Cancel Save draft Sub-<br>My RFQ Progress<br>Categories<br>RFQ Info<br>Delivery<br>Attachments<br>Line items<br>Shipping Address | e RFQ page as<br>mit the RFQ<br>ry, you may attach supporting documentation, such as stat<br>an at least three (3) vendors for orders exceeding the micro-purchase the<br>selected Categories<br>RFQ Info<br>RFQ Info<br>This RFQ is a Small Business set-asid<br>Seeking Sources or information only<br>* RFQ Title | tements of work, proposals, etc., by clickin<br>reshold (FAR 8.405-1). Attach justification/documen<br>2GIT Products  | ng on "Attach Documents". You should also inclu<br>tation if restricting consideration to limited sources or limiting<br>Reference # / uPIID | de any criteria you may use to evaluate qu<br>to an item peculiar to one manufacturer (i.e. brand r<br>7 vendors selected |

# **Strategic Sourcing - 2GIT Products by Vendor**

Strategic Souring was updated to include the 2GIT BPA and associated vendors. Note: These are example products and vendors only, and are not intended to represent actual products or vendors on the 2GIT BPA.

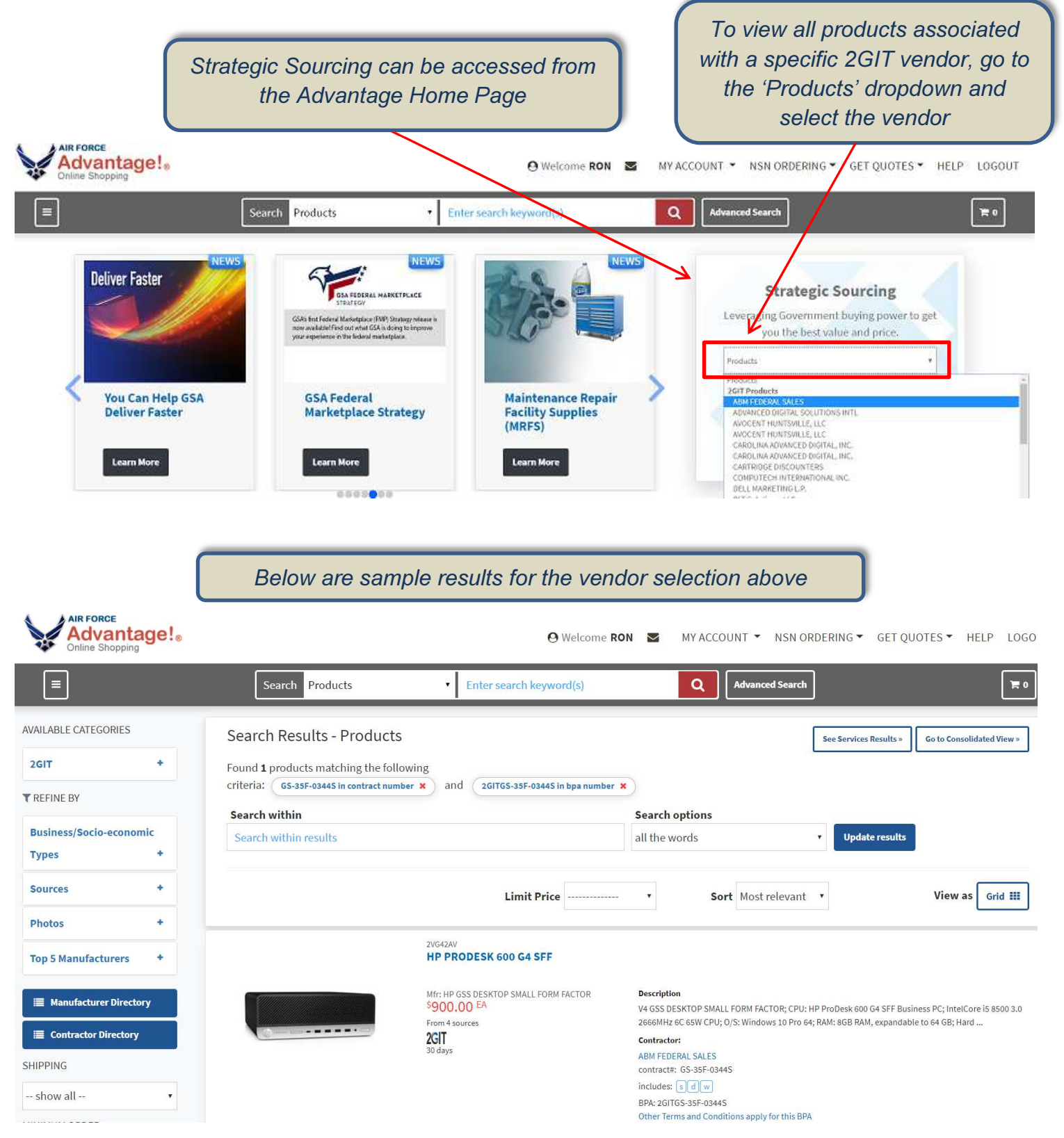

# **Strategic Sourcing – 2GIT Vendors**

Strategic Souring was updated to include the 2GIT BPA and associated vendors. Note: These are example products and vendors only, and are not intended to represent actual products or vendors on the 2GIT BPA.

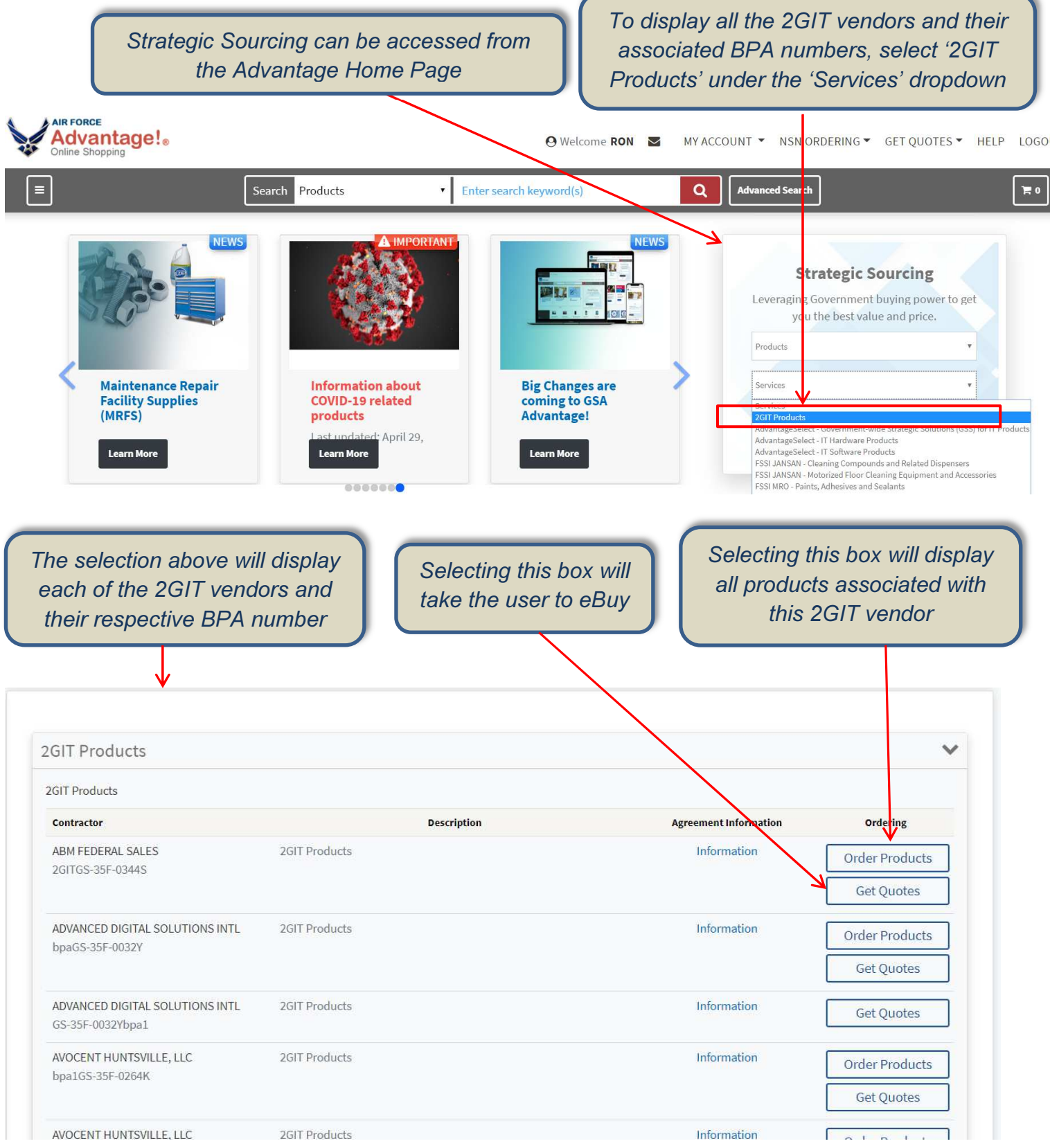